## UA Leaf Collection Tracking Map Navigation Help

The UA Leaf Collection Tracking map is a web-based app that allows viewers to track daily progress of leaf collection crews. Instructions on how to navigate the site are detailed below:

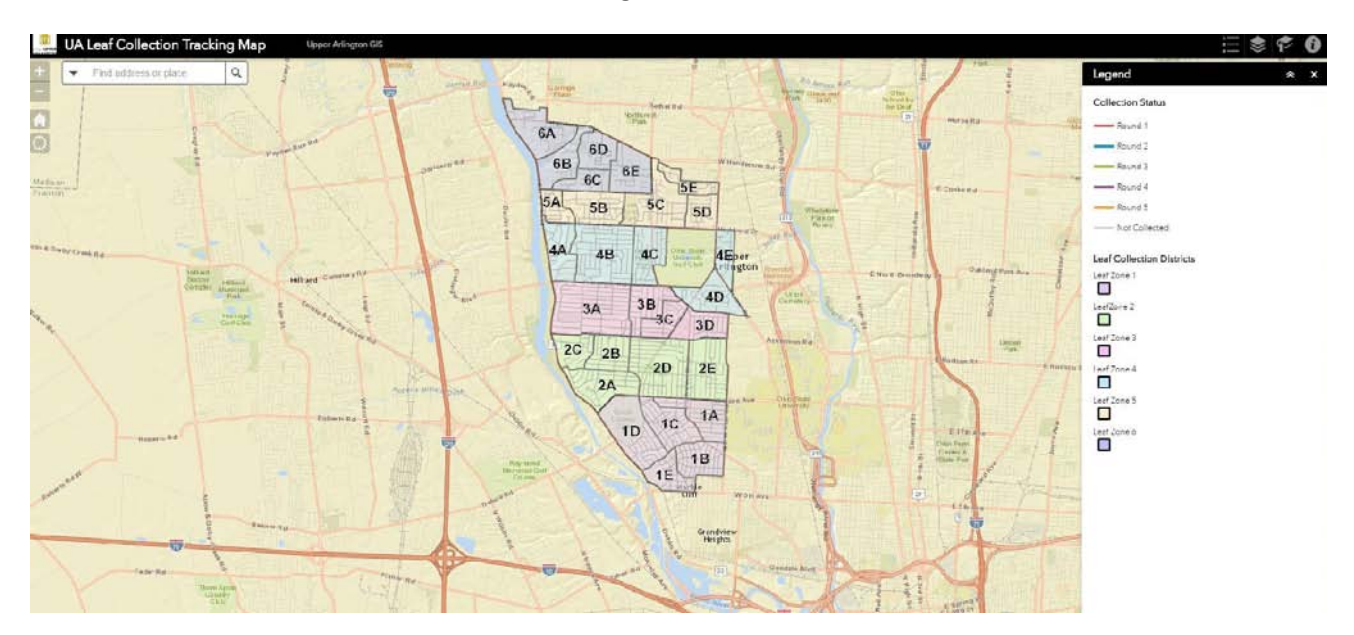

Fig 1. – Home Page. This page will look differently depending on what device you are using (i.e. iPhone, iPad, desktop).

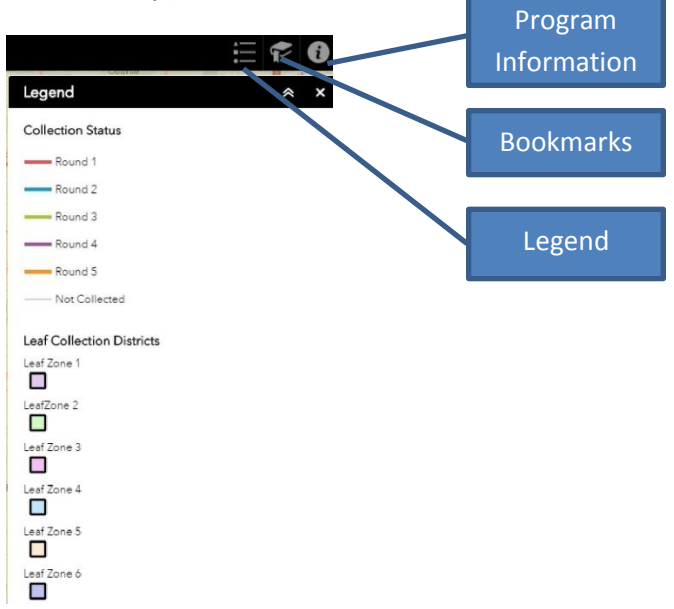

Fig. 2 – Information Panel is located to the right of the map. A legend explaining what the symbology means will appear. You can change this by selecting the different icons as shown in Figure 2.

- Program Information is helpful information about the City's leaf collection program as well as estimated dates for each Round.
- Bookmarks are saved views of each District. By selecting the district/zone you will then be zoomed in to that area.

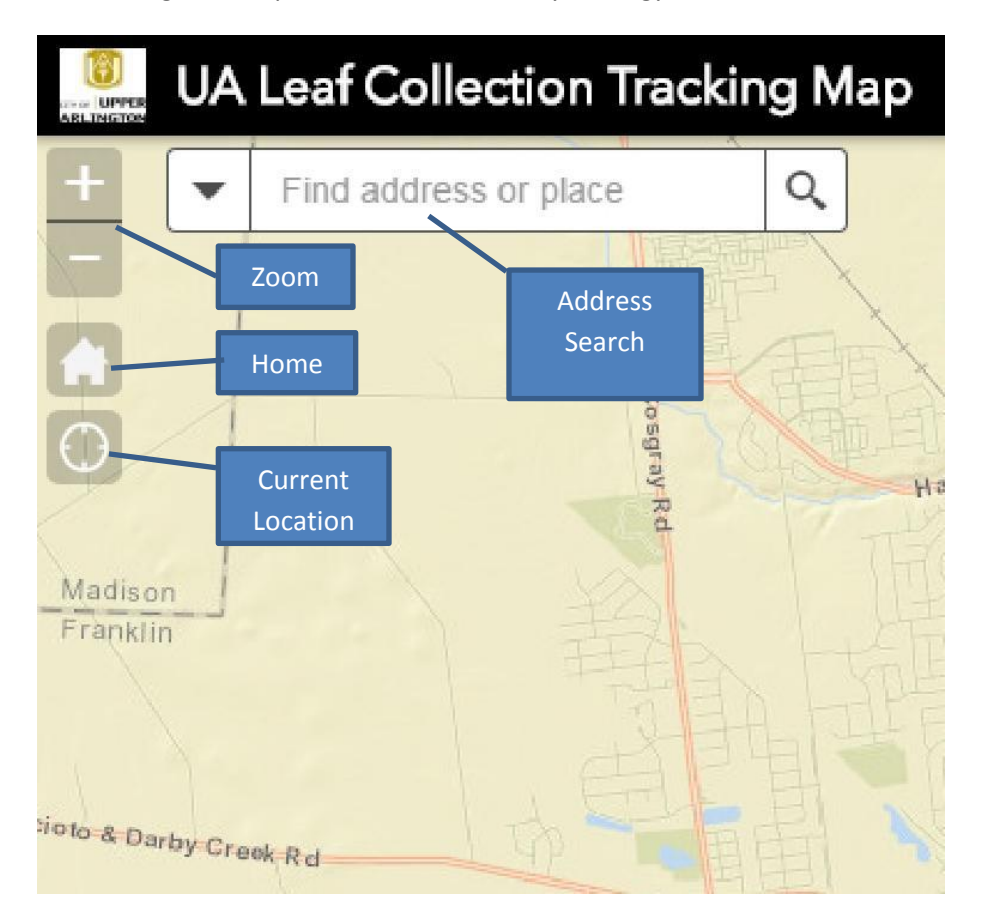

• Legend – Explanation of what the symbology means.

Fig. 3 – Search Panel is located to the left of the map.

- Address Search allows user to search for their property by address.
- Zoom allows user to zoom in or out of map.
- Home takes user back to original map view.
- Current Location will show location on map where device is located while application is open (i.e. Location Services).